## Encryption: College-Owned Computer (macOS)

Last Modified on 07/27/2022 11:22 am EDT

This article reviews how to encrypt your College-owned Mac.

Before You Start, you may need access to the following:

- a stable internet connection
- an eligible college-provided Mac

Want to encrypt an email? SeeEncryption: Emails in Microsoft 365.

## FileVault encryption: what and why

Not all devices are eligible to be encrypted. To determine if yours is, check if Disk Encryption is present in Step 2: Encrypt.

- What: FileVault is Apple's built-in encryption program for Macs.
- Why: Encryption is critical to the security of your device, and ensures your data is protected in the event its lost or stolen.

## Encrypt your Mac

Note: The screenshots used below were taken on a device running**macOS Big Sur**. Prior macOS versions may look different.

Step 1: back up

Step 2: encrypt

Step 3: verify encryption

## **Questions?**

If you have any additional questions or problems, don't hesitate to reach out to the Help Desk []!

Phone: 610-526-7440 Email: help@brynmawr.edu Location: Canaday Library 1st Floor